# Submit Claim Documents

# Last Revised Date: 10/22/2024

### 1. Log in to MGIC/Link Servicing

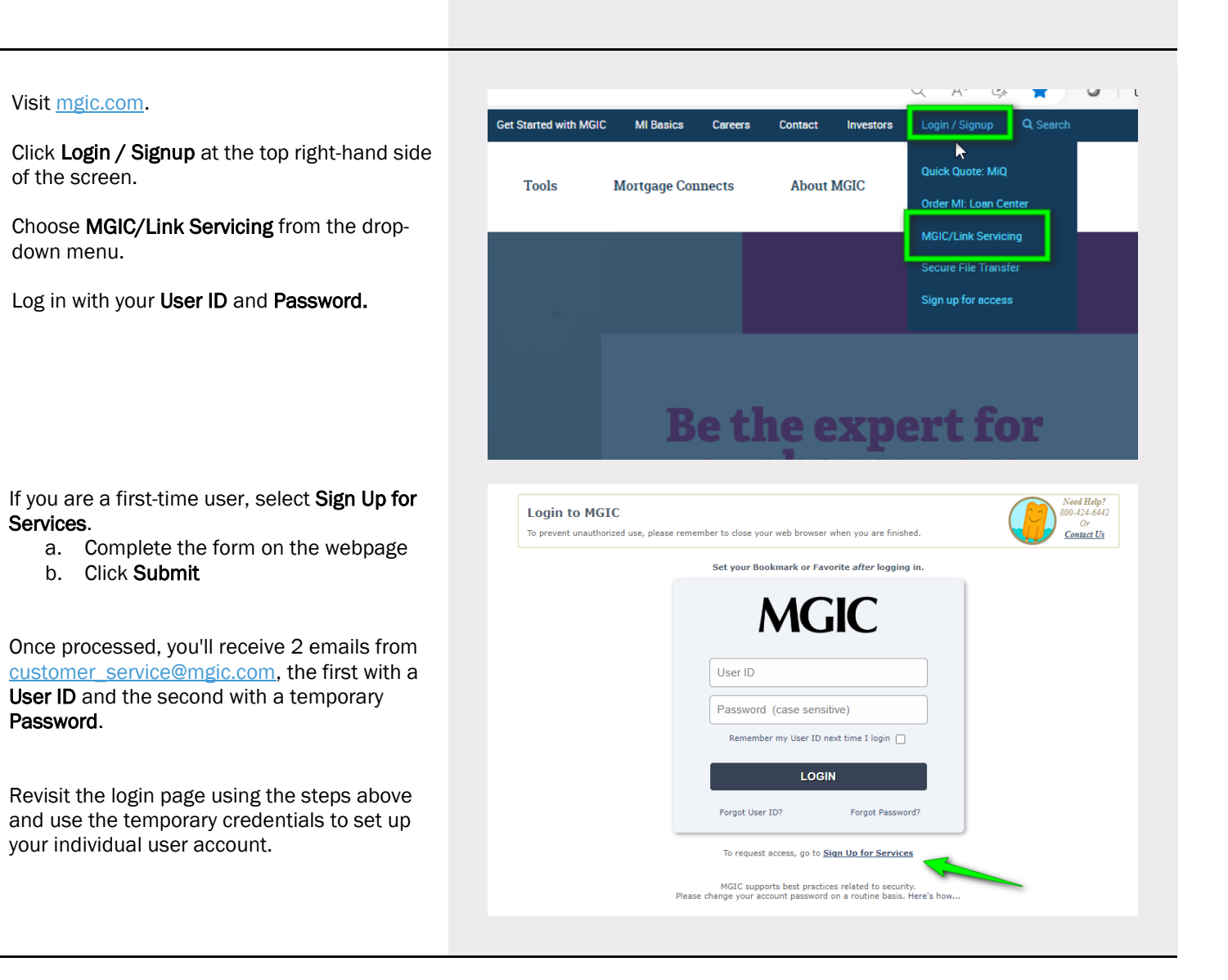

Contact: MGIC Customer Service

1-800-424-6442

Within MGIC/Link Servicing, select **Claim Documents,** found under the Main Menu tab.

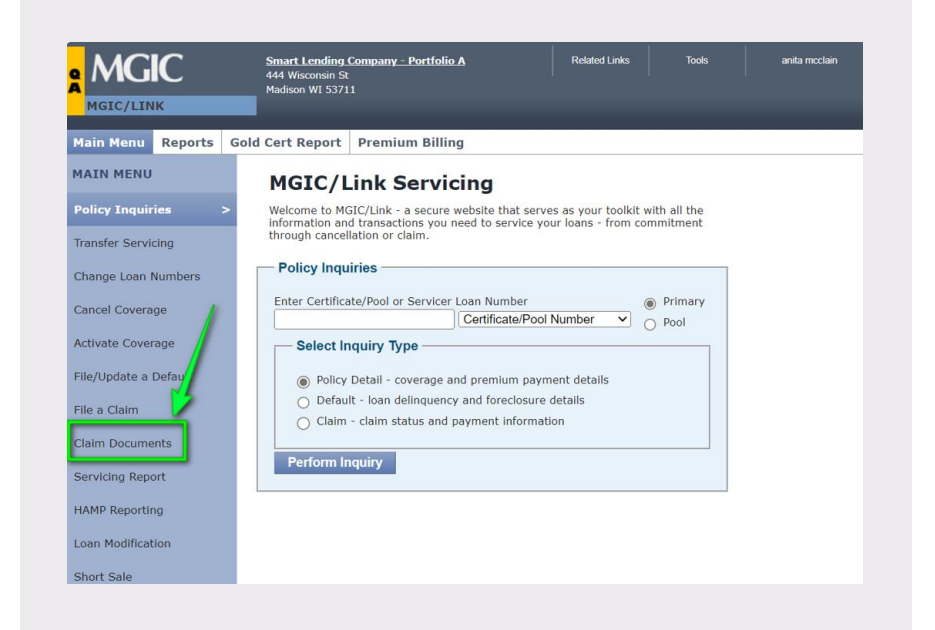

#### 3. Search Document Requests

### Select Search Document Requests, then

choose an option from the drop-down menu. a. The most common options are

Outstanding Requests, Servicer Loan Number or Outstanding Document Type

For this tutorial, we chose Outstanding Requests.

Click Proceed.

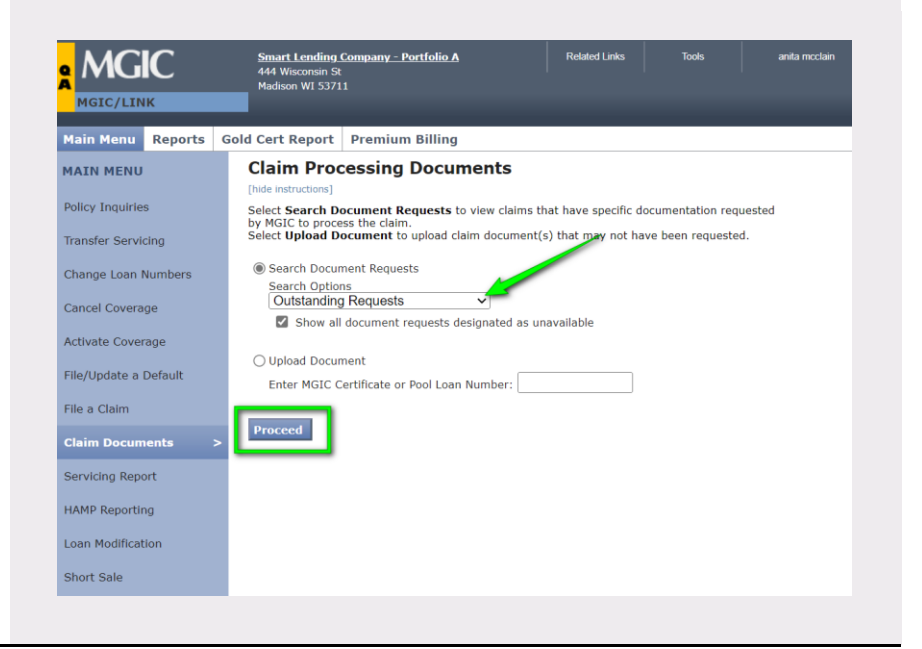

# 4. View Outstanding Requests

Loans with outstanding document requests will populate. You can sort these documents using any of the column headers.

Click the **Show All Comments** checkbox to display additional information regarding the requests. The comments can then be expanded or hidden.

**Note** – You can export this information to an Excel spreadsheet by clicking the **Excel** icon above the table.

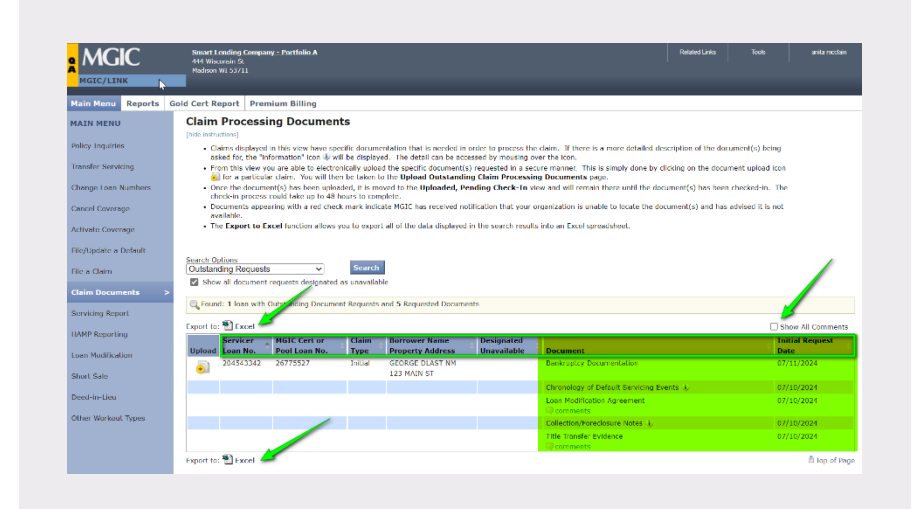

#### 5. Access Upload Area

Click the **Upload** icon at the left side of the table for the document you wish to submit.

Information regarding the loan will appear, as well as each outstanding request associated with the loan.

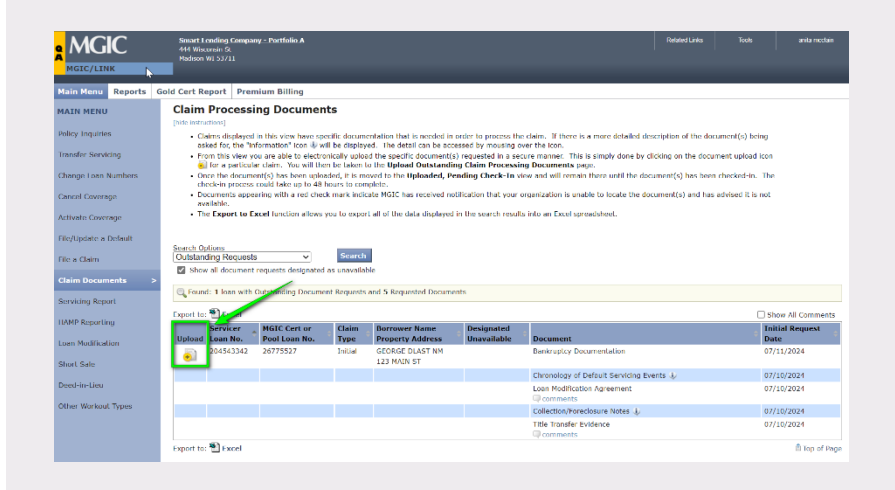

# 6. Upload Document(s)

Indicate which document(s) you are uploading by clicking on the checkbox(es) underneath **Included** at the left side of the table.

If you need to submit a document that was not requested, click the **Include Unrequested Documents** checkbox, available below the table. Add an abbreviated description.

In the box provided, add any **Comments/File Handling Notes** you wish to include.

Under **Add a File to Upload**, click **Choose File** to select the document(s) from your computer.

Once selected, the file name(s) will display under **Chosen for Upload**.

Please review for accuracy, then click Submit.

### 7. View in Uploaded, Pending Check-In

After submitting the loan document(s), the **Claim Processing Documents** screen will display.

Under Search Options, select Uploaded, Pending Check-In from the drop-down menu and click Search.

You will see all documents that have been uploaded. Once processed, they will no longer appear in this view.

**Note** – If the document(s) submitted does not fulfill our request, a new **Outstanding Document Request** will be generated.

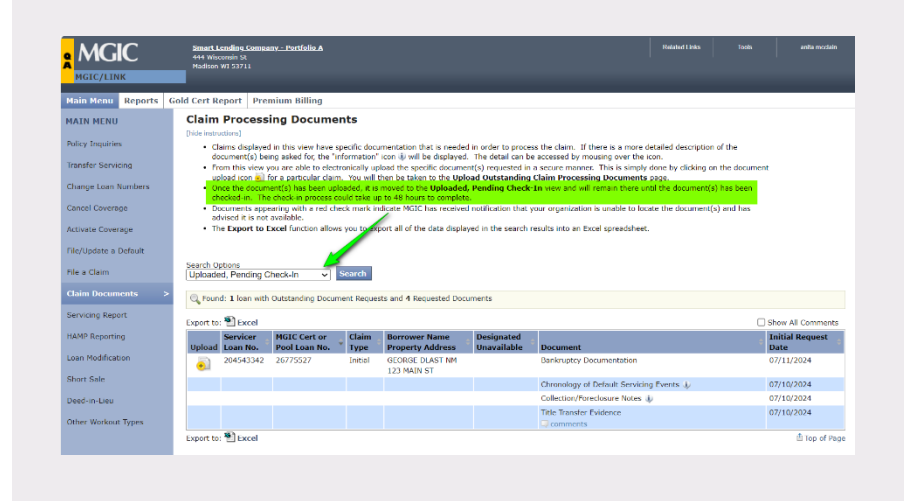

| hese fiel<br>licate wi                                                                                       | lds are requir<br>hich reques                                                                                                    | red<br>ted documents are included in this u                                                                                                    | pload *                                                                                                    |
|----------------------------------------------------------------------------------------------------|----------------------------------------------------------------------------------------------------|----------------------------------------------------------------------------------------------------|----------------------------------------------------------------------------------------------------|
| cluded                                                                                                    | Unable to<br>Provide                                                                                                    | Document                                                                                                    | Status                                                                                                    |
| 0                                                                                                    |                                                                                                    | Partial Payment History                                                                                                    | Uploaded on 07/24/2024 at 09:55:23 AM CDT                                                                                                    |
| 0                                                                                                    |                                                                                                    | Interest Rate Index                                                                                                    | Uploaded on 10/09/2024 at 03:10:21 PM CDT                                                                                                    |
| 0                                                                                                    |                                                                                                    | Bankruptcy Documentation                                                                                                    | Last requested on 07/11/2024                                                                                                    |
|                                                                                                    |                                                                                                    | Chronology of Default Servicing Events                                                                                                    | Last requested on 07/10/2024                                                                                                    |
|                                                                                                    |                                                                                                    | Loan Modification Agreement                                                                                                    | Last requested on 07/10/2024                                                                                                    |
|                                                                                                    |                                                                                                    | Collection/Foreclosure Notes                                                                                                    | Last requested on 07/10/2024                                                                                                    |
| 0                                                                                                    |                                                                                                    | Title Transfer Evidence                                                                                                    | Last requested on 07/10/2024                                                                                                    |
| a File t<br>hoose Fi<br>ngle tran<br>followin<br>osen for<br>fakepati<br>OTE: Mai<br>Cla<br>Sut<br>an<br>Sel | to Upload *<br>lie No file combin<br>g file types a<br>Upload<br>wrest Document<br>the your selection<br>minest Document<br>the your selection<br>minest Document<br>the your selection<br>the your selection<br>the your | 00 bosen ce accepted by MGIC: gell, if initial to leas share re accepted by MGIC: gell, iff, sits, sep ment.dock, Center Center | 100 mogshytes.<br>.dec, .dece, .slar, .tiff, Jog, .txt, .gef, jpeg, .jpg, .ktm, .html<br>.sleiver documents to MGIC for check-in. After a successful upload, you will be returned to<br>C's request. MGIC doesn't require the original to be mailed. MGIC will contact you if ther<br>neoficiation to MGIC that after efforts to locate the document(), you, as the service; can                                                                                                    |
|                                                                                                    | vese fie<br>cate w<br>Juded<br>Juded<br>C<br>C<br>C<br>C<br>C<br>C<br>C<br>C<br>C<br>C<br>C<br>C<br>C                                                                                                    | teste fildet are regular<br>toted wilch regular<br>toted wilch regular<br>toted wilch regular<br>are an an an an an an an an an an an an an                                                                                                    | teste fuids are required to the set of the set of the |